|                                                                                                    | Standard R                                                                                                    | Reports                                                         |                                                                                            |                                                                                          |                       |                                     |                           |  |
|----------------------------------------------------------------------------------------------------|----------------------------------------------------------------------------------------------------|-----------------------------------------------------------------|--------------------------------------------------------------------------------------------|------------------------------------------------------------------------------------------|-----------------------|-------------------------------------|---------------------------|--|
| These are used to generate reports for one off events e.g. an incident or accident report etc.<br>As new standard reports are added we will populate them out to your databases. |                                                                                                    |                                                                 |                                                                                            |                                                                                          |                       |                                     |                           |  |
|                                                                                                    | <ul><li>A. Edits the field s</li><li>B. Generates the I</li><li>C. Deletes reports</li></ul>                                                                                                    | elections and l<br>Report.<br>5 you have crea                   | layout.<br>ated.                                                                           |                                                                                          | B                     | A C                                 |                           |  |
| Y                                                                                                    | Safetyminder 🏟 Dashboard - Regi                                                                                                    | isters - Create Job Docs -                                      | - Report - Documentation                                                                   | n + Administration +                                                                     |                       | 🛛 Help 🔒 K                          | inowledge-Base 🔺 heidik 👻 |  |
| Hom                                                                                                    | e / Report / Standard                                                                                                    |                                                                 |                                                                                            |                                                                                          |                       |                                     | O ADD NEW                 |  |
| R                                                                                                    | )EXCEL                                                                                                    | 🕁 GROUP                                                         |                                                                                            |                                                                                          |                       |                                     |                           |  |
| Na                                                                                                    | ime Des                                                                                                    | scription                                                       | Register                                                                                   | Report Template                                                                          | Document ID           | Version 1                           |                           |  |
| Inc                                                                                                    | ident Other Non                                                                                                    | n Injury Incident Report                                        | Incident Reporting                                                                         | Other Incident Report-                                                                   | v1 SR004              | 1                                   |                           |  |
| Inc                                                                                                    | ident Other Dan                                                                                                    | nage to Property                                                | Incident Reporting                                                                         | Other Incident Report-                                                                   | v1 SR004              | 2                                   |                           |  |
| Ve                                                                                                    | hicle Accident Veh                                                                                                    | icle Accident                                                   | Vehicle Accident                                                                           | Vehicle Accident Repo                                                                    | ort-v1 SR001          | 1                                   |                           |  |
| Α.                                                                                                    | Edit Fields & Layo                                                                                                    | out                                                             |                                                                                            |                                                                                          |                       |                                     |                           |  |
| 2.<br>3.<br>4.<br>5.                                                                                                    | <ul> <li>Use the ↑♥ arrows to change the order of the filter fields.</li> <li>To generate a report for a specific incident result select them from the drop-down lists on the right – see section C on copying reports.</li> <li>Under Display Fields – tick or untick to customise what fields are displayed in the report, again use ↑♥ arrows to change the order in which these fields appear in the list.</li> <li>Click SAVE.</li> </ul>                                                                                                    |                                                                 |                                                                                            |                                                                                          |                       |                                     |                           |  |
|                                                                                                    | Home / Report / Standard                                                                                                    |                                                                 |                                                                                            |                                                                                          |                       |                                     |                           |  |
|                                                                                                    | Home / Report / Standard                                                                                                    |                                                                 |                                                                                            |                                                                                          |                       | 5 🖻                                 | AVE COPY SBACK            |  |
|                                                                                                    | Home / Report / Standard<br>Category                                                                                                    |                                                                 | Register                                                                                   |                                                                                          | Report Ter            | <b>5</b> BS                         | AVE 2 COPY 3 BACK         |  |
|                                                                                                    | Home / Report / Standard<br>Category<br>Standard                                                                                                    |                                                                 | Register  Incident Report                                                                  | ing                                                                                      | Report Ter<br>SR003 - | nplate                              | AVE OCOPY DBACK           |  |
|                                                                                                    | Home / Report / Standard<br>Category<br>Standard<br>Name                                                                                                    |                                                                 | Register<br>Incident Report<br>Description                                                 | ing                                                                                      | Report Ter<br>SR003 - | nplate                              | AVE COPY DBACK            |  |
|                                                                                                    | Home / Report / Standard Category Standard Name Incident Reporting Include Header                                                                                                    |                                                                 | Register Incident Report Description Injury Only                                           | ing                                                                                      | Report Ter<br>SR003 - | nplate                              | AVE 2 COPY BACK           |  |
|                                                                                                    | Home / Report / Standard Category Standard Name Incident Reporting Include Header Filter Fields                                                                                                    |                                                                 | Register Incident Report Description Injury Only                                           | ing                                                                                      | Report Ter<br>SR003 - | nplate<br>Injury Incident Report-v1 | AVE 2 COPY BACK           |  |
|                                                                                                    | Home / Report / Standard Category Standard Name Incident Reporting Include Header Filter Fields V Date Report                                                                                                    | ↑ ¥                                                             | Register Incident Report Description Injury Only                                           | Date Report ALL                                                                          | Report Ter<br>SR003 - | nplate<br>Injury Incident Report-v1 |                           |  |
|                                                                                                    | Home / Report / Standard<br>Category<br>Standard<br>Name<br>Incident Reporting<br>Include Header<br>Filter Fields<br>Categort<br>Report By                                                                                                    | ↑ ¥<br>↑ ¥                                                      | Register Incident Report Description Injury Only                                           | Date Report ALL<br>Report By ALL                                                         | Report Ter<br>SR003 - | nplate                              | AVE COPY BACK             |  |
| 1                                                                                                    | Home / Report / Standard<br>Category<br>Standard<br>Name<br>Incident Reporting<br>Include Header<br>Filter Fields<br>Include Report<br>Report By<br>Incident Result                                                                                                    | ↑ ↓<br>↑ ↓<br>↑ ↓ 2                                             | Register Incident Report Description Injury Only                                           | Date Report ALL<br>Report By ALL<br>Incident Result Injury 3                             | Report Ter<br>SR003 - | nplate                              | AVE OCPY BACK             |  |
| 1                                                                                                    | Home / Report / Standard<br>Category<br>Standard<br>Name<br>Incident Reporting<br>Include Header<br>Filter Fields<br>V Date Report<br>Report By<br>Incident Result<br>Location                                                                                                    | ↑ ↓<br>↑ ↓<br>↑ ↓<br>2                                          | Register Incident Report Description Injury Only                                           | Date Report ALL<br>Report By ALL<br>Incident Result Injury 3<br>Location                 | Report Ter<br>SR003 - | nplate                              | AVE 2 COPY D BACK         |  |
| 1                                                                                                    | Home / Report / Standard<br>Category<br>Standard<br>Name<br>Incident Reporting<br>Include Header<br>Filter Fields<br>V Date Report<br>Report By<br>Incident Result<br>Location<br>No                                                                                                    | * *<br>* *<br>* *<br>* *<br>* *                                 | Register         Incident Report         Description         Injury Only                   | Incident Result Injury 3                                                                 | Report Ter            | nplate Injury Incident Report-v1    |                           |  |
| 1                                                                                                    | Home / Report / Standard<br>Category<br>Standard<br>Name<br>Incident Reporting<br>Include Header<br>Filter Fields<br>V Date Report<br>Report By<br>Incident Result<br>Location<br>No<br>Display Fields                                                                                                    | * *<br>* *<br>* *<br>* *<br>* *                                 | Register Incident Report Description Injury Only                                           | Incident Result Injury 3                                                                 | Report Ter            | nplate Injury Incident Report-v1    |                           |  |
| 1                                                                                                    | Home / Report / Standard<br>Category<br>Standard<br>Name<br>Incident Reporting<br>Include Header<br>Filter Fields<br>Include Report<br>Report By<br>Incident Result<br>Location<br>No<br>Display Fields<br>Report By                                                                                                    | * * * * 2 * *                                                   | Register<br>Description<br>Injury Only<br>Report By                                        | ing Date Report ALL Report By ALL Incident Result Injury 3 Location No Location          | Report Ter            | nplate Injury Incident Report-v1    | AVE 2 COPY DACK           |  |
| 1                                                                                                    | Home / Report / Standard<br>Category<br>Standard<br>Name<br>Incident Reporting<br>Include Header<br>Filter Fields<br>Date Report<br>Report By<br>Incident Result<br>Location<br>No<br>Display Fields<br>Report By<br>Location                                                                                                    | * * * * * * * *                                                 | Register                                                                                   | ing Date Report ALL Report By ALL Incident Result Injury 3 Location No Location          | Report Ter<br>SR003 - | nplate Injury Incident Report-v1    | AVE 2 COPY 2 BACK         |  |
| 1                                                                                                    | Home / Report / Standard<br>Category<br>Standard<br>Name<br>Incident Reporting<br>Include Header<br>Filter Fields<br>Categort By<br>Incident Result<br>Location<br>No<br>Display Fields<br>Categort By<br>Location<br>Incident Result<br>Incident Result                                                                                                    | * * * * * * * * * * * *                                         | Register         Incident Report         Description         Injury Only         Report By | ing Date Report ALL Report By ALL Incident Result Injury Cocation No Location Location   | Report Ter<br>SR003 - | Date Report                         |                           |  |
| 1                                                                                                    | Home / Report / Standard<br>Category<br>Standard<br>Name<br>Incident Reporting<br>Include Header<br>Fitter Fields<br>Categort By<br>Incident Result<br>Location<br>No<br>Display Fields<br>Report By<br>Location<br>Incident Result<br>Display Fields<br>Display Fields<br>Displ | * *       * *       * *       * *       * *       * *       * * | Register         Incident Report         Description         Injury Only         Report By | ing Date Report ALL Report By ALL Incident Result Injury 3 Location No Location Location | Report Ter<br>SR003 - | nplate Injury Incident Report-v1    | AVE 2 COPY DACK           |  |
| 1                                                                                                    | Home / Report / Standard<br>Category<br>Standard<br>Name<br>Incident Reporting<br>Include Header<br>Filter Fields<br>C Date Report<br>Report By<br>Incident Result<br>Location<br>No<br>Display Fields<br>Report By<br>Location<br>Incident Result<br>Display Fields<br>No<br>Display Fields<br>No<br>Display Fields<br>No<br>Display Fields<br>No<br>Display Fields<br>No<br>Display Fields<br>No<br>No<br>No<br>No<br>No<br>No<br>No<br>No<br>No<br>No                                                                                                    | * *     *     2       * *     *       * *     *       * *     * | Register         Incident Report         Description         Injury Only         Report By | ing Date Report ALL Report By ALL Incident Result Incident Result Location No Location   | Report Ter<br>SR003 - | Date Report                         | AVE 2 COPY DACK           |  |

## **B.** Search & Generate Report

Click 🗔 to search for an event, on the report screen select as required e.g.:

- 1. Select a date range e.g. Last Month, Last Year or Custom (see notes) etc.
- 2. Make any selections as required from the fields listed.
- 3. Select the specific event you wish to create a report for.
- 4. Click **GENERATE**.
- 5. You can now export this to a PDF using the Template/Report as selected in section A.

| Report                                                                                   |                   |                                     |                       |                         |                        |                          | ×                                 |  |
|------------------------------------------------------------------------------------------|-------------------|-------------------------------------|-----------------------|-------------------------|------------------------|--------------------------|-----------------------------------|--|
| Date Report : Last Year = 01-07-2020 to 30-06-2021                                       |                   |                                     |                       |                         |                        | •                        |                                   |  |
|                                                                                          | Report By :       | Kermit Frog                         | t Frog                |                         |                        |                          |                                   |  |
| 1                                                                                        | Incident Result : | Injury                              |                       |                         |                        |                          | •                                 |  |
|                                                                                          | Location :        |                                     |                       |                         |                        |                          |                                   |  |
|                                                                                          | No :              |                                     |                       |                         |                        |                          |                                   |  |
|                                                                                          | IncidentNo        | DateReportLogged ReportBy IncidentR |                       |                         | ult                    |                          |                                   |  |
|                                                                                          | 2                 | 31                                  | 17/02/2021 12:00:00   | AM Kermit Frog          | Injury                 |                          | A                                 |  |
| 🗟 EXCEL 🛛 🖻 PDF                                                                          |                   | 24                                  | 14/10/2020 12:00:00   | AM Kermit Frog          | Injury                 |                          |                                   |  |
| Report By                                                                                | T Location        | 21                                  | 19/08/2020 12:00:00   | AM Kermit Frog          | Injury                 |                          | T                                 |  |
|                                                                                          |                   | 16                                  | 13/08/2020 12:00:00   | AM Kermit Frog          | Injury                 |                          | <u>^</u>                          |  |
|                                                                                          | L.                | 14                                  | 11/08/2020 12:00:00 / | AM Kermit Frog          | Injury                 |                          | -                                 |  |
|                                                                                          | No :              | 31                                  |                       |                         |                        |                          | •                                 |  |
|                                                                                          |                   |                                     | GENE                  | RATE                    |                        |                          |                                   |  |
| D D ppr                                                                                  |                   |                                     |                       |                         |                        |                          |                                   |  |
|                                                                                          |                   |                                     |                       |                         |                        |                          |                                   |  |
| Report ву                                                                                | Location          | Υ                                   | Incident Result       | T Da                    | te Report              | Y No                     | Ť                                 |  |
| Kermit Frog                                                                              | 34 hand s         | St, Albany                          | Injury                | 17/                     | 02/2021                | 31                       |                                   |  |
| C. Copy Report                                                                           |                   |                                     |                       |                         |                        |                          |                                   |  |
| <ol> <li>Type in a Name ar</li> <li>Click SAVE.</li> </ol>                               | nd Descrip        | tion.                               |                       |                         | Name<br>Incident Other |                          | Description<br>Damage to Property |  |
| <ol> <li>Select a Report Te</li> <li>Make data selection</li> <li>Click SAVE.</li> </ol> | ons as req        | uired.                              |                       |                         |                        | 2 SAVE                   | CANCEL                            |  |
| Home / Report / Standard                                                                 |                   |                                     |                       |                         |                        | 5                        | SAVE COPY DBACK                   |  |
| Category                                                                                 |                   | Register                            |                       |                         | Report Tem             | plate                    |                                   |  |
| Standard                                                                                 |                   | ▼ Incident Re                       | porting               |                         | • 3 SR004 - C          | Other Incident Report-v1 | •                                 |  |
| Name                                                                                     |                   | Description                         |                       |                         |                        |                          |                                   |  |
| Incident Other                                                                           |                   | Damage to                           | Property              |                         |                        |                          |                                   |  |
| Include Header                                                                           |                   |                                     |                       |                         | Include Footer         |                          |                                   |  |
| Filter Fields                                                                            |                   |                                     |                       |                         |                        |                          |                                   |  |
| ✓ Date Report                                                                            | <b>↑ ↓</b>        |                                     | Date Report           | Last Month = 01-03-2022 | 2 to 31-03-2022        |                          | ¥                                 |  |
| ✓ Incident Result                                                                        | <b>^</b>          |                                     | Incident Result       | Damage To Property      | 4                      |                          | •                                 |  |
| Report By                                                                                | <b>↑ ↓</b>        |                                     | Report By ALL         |                         |                        |                          |                                   |  |
| V No                                                                                     | <b>↑ ↓</b>        |                                     | No                    |                         |                        |                          |                                   |  |
| Location                                                                                 | ↑ ¥               |                                     | l                     |                         |                        |                          | ]                                 |  |
|                                                                                          |                   |                                     |                       |                         |                        |                          | Contd/                            |  |

## NOTES:

• Reports are generated for single events **ONLY** as per below, with data retrieved from a specific register.

| Details:                                                                     |            |                        |                             |                       |                 |  |
|------------------------------------------------------------------------------|------------|------------------------|-----------------------------|-----------------------|-----------------|--|
| Incident No: 44<br>Reported by: Heidi Thonig                                 |            |                        | Date & Time Occurred:       | red: 14/02/2022 07:21 |                 |  |
|                                                                              |            | onig                   | Date & Time Reported        | 09/03/2022            |                 |  |
| ocation:                                                                     | 45 HOld St |                        |                             |                       |                 |  |
| Type: Damage To Property                                                     |            |                        |                             |                       |                 |  |
| Incident Description     dis and dat       Damage Description     opps stuff |            |                        |                             |                       |                 |  |
|                                                                              |            |                        |                             |                       |                 |  |
| Investigation Report required?                                               |            |                        |                             |                       |                 |  |
| 004-VVersionNo Powered by Cafetyminder page                                  |            |                        |                             |                       |                 |  |
|                                                                              |            |                        |                             |                       |                 |  |
| Nhan Custom Data                                                             | ic col     | a at a d y a y will ta | complete the Frem, 9 Te, de | toc using th          | a data calentar |  |

| Dates :<br>From:                                                       | 01/01/2022                                 | ti To                      | 31/03/2022                     |                                          | <b>:</b>             |
|------------------------------------------------------------------------|--------------------------------------------|----------------------------|--------------------------------|------------------------------------------|----------------------|
| <ul> <li>Report Templa</li> <li>Administration</li> </ul>              | ites are created in<br>I/Templates/Reports | Home / Adr                 | ninistration / Templa          | ates / Reports                           |                      |
| <ul> <li>They must hav<br/>Type = Report<br/>Status = Locke</li> </ul> | e:<br>d                                    | Document<br>SR001<br>SR003 | <u>B</u> PDF ▼<br>D : V :<br>1 | Full Title<br>Vehicle Accident Report-v1 | eded Archived Search |
| See <u>creating report templates</u> for more info.                    |                                            | SR004                      | 1                              | Other Incident Report-v1                 | Reports Locked       |
| Safetyminder Knowledge Base - Copyright of Trans-Tasman Pty Ltd Apr-22 |                                            |                            |                                |                                          |                      |